## Como bloquear os recursos de bate-papo e email do Facebook no dispositivo Cisco Web Security?

## Pergunta:

Como bloquear recursos de bate-papo e e-mail no Facebook.com?

Ambiente: Cisco Web Security Appliance (WSA) qualquer versão AsyncOS

No AsyncOS versão 7.1 e superior com AVC habilitado

Na versão 7.1, o WSA introduziu um novo recurso chamado 'Application Visibility Controls' (AVC) que oferece a capacidade de detectar automaticamente aplicativos como o Facebook. O recurso AVC requer uma chave de licença para "Cisco Web Usage Controls" e pode ser habilitado em *GUI > Serviços de segurança > Controles de uso aceitáveis* 

Quando o AVC está habilitado, podemos usar o AVC para bloquear os recursos específicos no 'Facebook', como mensagens do Facebook e bate-papo, jogos do Facebook, etc. O AVC também permite detectar e controlar muitos outros aplicativos, como ITunes, Google+ etc.

| Diagua an na suma a da libata manali da Fasabaala         |
|-----------------------------------------------------------|
| Bioquear recurso de "bate-papo" do Facebook               |
| usando AVC                                                |
| 1. Navegue até GUI > Web Security Manager >               |
| Access Policies                                           |
| 2. Para qualquer política de acesso específica ou         |
| " <i>Política global"</i> , clique no link na coluna      |
| "Aplicativos"                                             |
| 3. Em "Editar configurações do aplicativo", clique        |
| no sinal "+" ao lado de "Facebook" para ver               |
| todas as opções disponíveis                               |
| 4. Configurar "Mensagens do Facebook e Bate-              |
| <i>papo</i> " para " <b>Bloquear"</b>                     |
| 5. Se quiser <u>bloquear apenas o bate-papo por</u>       |
| <u>vídeo,</u> escolha <b>'Monitorar'</b> e marque a opção |
| 'Bloquear bate-papo por vídeo'                            |

Em todas as versões do AsyncOS ou com a versão 7.1 & superior com AVC desabilitado

Se o recurso AVC não estiver disponível, também podemos bloquear os recursos de bate-papo e email no facebook por meio da correspondência de URLs específicas.

Bloquear recurso de "bate-papo" do Facebook.com 1. Navegue até Gerenciador de segurança -> Categorias de URL personalizadas -> Adicionar categoria personalizada

- 2. Preencha o "Nome da categoria" e clique em "Avançado"
- 3. Digite "facebook.\*chat" na janela *'Expressão regular*'
- 4. Navegue até a página *Gerenciador de segurança -> Políticas de acesso*
- Clique no link na tabela de políticas na coluna "Categorias de URL" da política de acesso em questão que você deseja editar.
- Na seção 'Filtragem de categoria de URL personalizada', escolha a ação "Bloquear"
- 7. Envie e confirme suas alterações.

## Bloquear recurso "Mensagens" do Facebook.com

- Navegue até Gerenciador de segurança > Categorias de URL personalizadas > Adicionar categoria personalizada
- 2. Preencha o "Nome da categoria" e clique em "Avançado"
- 3. Digite "**facebook.\*gigaboxx**" na janela Expressão regular
- 4. Navegue até a página *Gerenciador de segurança -> Políticas de acesso*
- Clique no link na tabela de políticas na coluna "*Categorias de URL*" da política de acesso em questão que você deseja editar.
- 6. Na seção Personalizar filtragem de categorias de URL, escolha a ação "**Bloquear**"
- 7. Envie e confirme suas alterações.

## Note:

As etapas de configuração no segundo método não são dinâmicas e, portanto, se os sites/URLs usados pelo Facebook mudarem, precisaríamos modificar a configuração para bloquear os recursos de Bate-papo e Mensagens

Por outro lado, o recurso AVC atualiza suas assinaturas periodicamente para garantir que os aplicativos sejam detectados corretamente. Portanto, **recomendamos** usar o AVC para bloquear mensagens e bate-papos no Facebook em vez do segundo método.